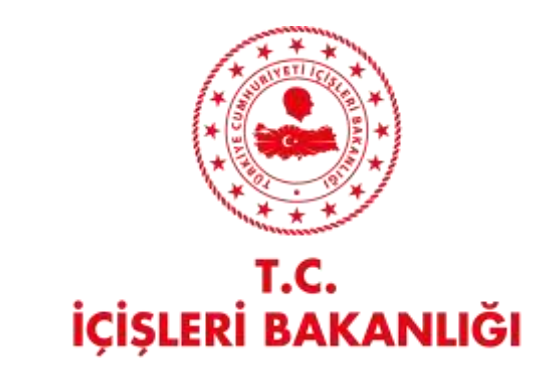

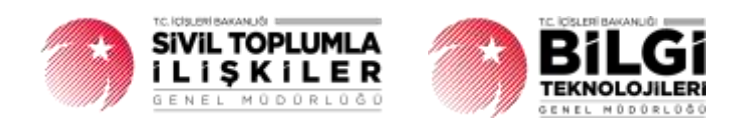

# DERBİS V.2.0 YERLEŞİM YERİ DEĞİŞİKLİK BİLDİRİMİ KULLANICI KILAVUZU

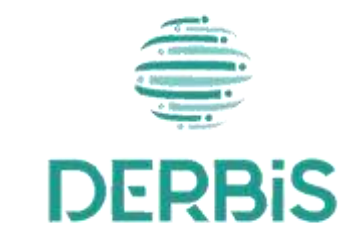

Yeni Nesil DERBİS

Ocak 2024

## İçindekiler

| 1. | AMAÇ                                                           | . 2 |
|----|----------------------------------------------------------------|-----|
| 2. | KULLANICI PROFİLLERİ                                           | . 2 |
| 3. | YERLEŞİM YERİ DEĞIŞİKLİK BİLDİRİMİ SAYFA YAPISI VE İŞ AKIŞI    | . 3 |
|    | _3.1 YERLEŞİM YERİ DEĞIŞİKLİK BİLDİRİM SAYFA YAPISI            | . 3 |
|    | _3.1.1. Yerleşim Yeri Değişiklik Bildirimi Yap Giriş Koşulları | . 3 |
|    | _3.1.2. İş Akışı                                               | . 3 |

## 1. AMAÇ

Türkiye'de yerleşik Dernek, Dernek Şubesi, Federasyon, Konfederasyon, Birlik veya Birlik Şubelerinin ilgili mevzuat ve tüzükleri kapsamında yaptıkları genel kurullarına ait sonuç bildirimlerinin; kurum kullanıcıları (dernekçiler) tarafından girilmesi, girilen genel kurul sonuç bildiriminin il müdürlüklerindeki görevli personel (İl Müdürü, İl Müdür Yardımcısı, Şube Müdürü, İl Şefi, İl Memuru) tarafından incelenmesi, uygun bulunan bildirimlerin onaylanması, uygun bulunmayan bildirimlerin bildirimde bulunan kurum kullanıcısına iade edilmesi, iade edilen bildirimlerde kurum kullanıcısı tarafından bahse konu uygunsuzlukların giderilmesi ve yeniden onaya gönderilmesi ile kâğıt ortamında gelen genel kurul sonuç bildirimlerinin il kullanıcıları tarafından uygulama içerisinden bir kaydın oluşturulması kapsamında yapılacak iş ve işlemlerin Yeni Nesil DERBİS Sistemi içerisinden yürütülmesini sağlamaktır.

## 2. KULLANICI PROFİLLERİ

Tablo 1- Yerleşim Yeri Değişiklik Bildirimi Süreci İçerisinde Yer Alan Aktörler

| AKTÖR                    | GÖREVİ                                                                                                    |  |  |  |  |
|--------------------------|----------------------------------------------------------------------------------------------------|--|--|--|--|
| İl Müdürlüğü Kullanıcısı | Kuruluşa ait yerleşim yeri değişiklik bildirimini yapmak, güncellemek, silmek<br>ve gerekli durumda sorgulamak ve yapılan bildirimlerle ilgili<br>onaylama/düzeltme işlemlerini gerçekleştirmek. |  |  |  |  |
| Dernek Kullanıcısı       | Kuruluşa ait yerleşim yeri değişiklik bildirimini yapmak, güncellemek, gerekli<br>durumda sorgulamak.                                                                                            |  |  |  |  |

## 3. YERLEŞİM YERİ DEĞİŞİKLİK BİLDİRİMİ SAYFA YAPISI VE İŞ AKIŞI

## 3.1 YERLEŞİM YERİ DEĞİŞİKLİK BİLDİRİM SAYFA YAPISI

| RBIS HIMINIA                                                                                                    | The Association of Construction of Constructio | 2.<br>1                 |                |                                                                                                    | 0@ <u>1001</u>                                                            | anticial 🛔 🗍    |
|----------------------------------------------------------------------------------------------------|----------------------------------------------------------------------------------------------------|-------------------------|----------------|----------------------------------------------------------------------------------------------------|---------------------------------------------------------------------------|-----------------|
|                                                                                                    | Not the public lines                                                                                                    | 6                       |                |                                                                                                    |                                                                           |                 |
| in the second second se |                                                                                                    | per beinge en ditten    |                |                                                                                                    |                                                                           | Constant of the |
|                                                                                                    |                                                                                                    | 100,000 100,000 million | pinter sum out | 118 1810                                                                                                    | 701 AD-0                                                                  | 10.000          |
| Test .                                                                                                    |                                                                                                    |                         |                |                                                                                                    |                                                                           |                 |
|                                                                                                    |                                                                                                    |                         |                |                                                                                                    |                                                                           | -               |
|                                                                                                    | 1444                                                                                                    | 0634 271                | (810,211.1     | 4(1), 40 400440, 30000 2120                                                                                                    | 0000000 [2000010 Wei.]44[20.2788.0048174] 4[79062 000.000                 | 1.01            |
| 14. (14.4)                                                                                                    | 184                                                                                                    | 0100.001                | (riskin)       | NAMES OF TAXABLE PARTY AND ADDRESS OF TAXABLE PARTY.                                                                                                    | add and Dath many in all 21. Westmand could.                              | 10/             |
|                                                                                                    |                                                                                                    |                         |                |                                                                                                    |                                                                           |                 |
| 1 ( Territoria)                                                                                                    | 1.000                                                                                                    | 00.012222               | 0010200        | With Press Science and With Links and Street and Street | 10017/14/1444-40-0808003 (april) 1/44-44-04000400000000000000000000000000 | 1 O X           |
|                                                                                                    |                                                                                                    |                         |                |                                                                                                    |                                                                           |                 |
| and a second                                                                                                    |                                                                                                    |                         |                |                                                                                                    |                                                                           |                 |
| out the second second se                                                                                                    |                                                                                                    |                         |                |                                                                                                    |                                                                           |                 |
| Address of the owner of the owner of the owner of the owner of the owner of the owner of the owner owner owner                                                                                                    |                                                                                                    |                         |                |                                                                                                    |                                                                           |                 |
|                                                                                                    |                                                                                                    |                         |                |                                                                                                    |                                                                           |                 |
| and the Party of the Party of t |                                                                                                    |                         |                |                                                                                                    |                                                                           |                 |
| and the second second se                                                                                                    |                                                                                                    |                         |                |                                                                                                    |                                                                           |                 |
| and the second second se                                                                                                    |                                                                                                    |                         |                |                                                                                                    |                                                                           |                 |
| and the second second se                                                                                                    |                                                                                                    |                         |                |                                                                                                    |                                                                           |                 |
|                                                                                                    |                                                                                                    |                         |                |                                                                                                    |                                                                           |                 |
| and a second second second second second second second second second second second second second second second                                                                                                    |                                                                                                    |                         |                |                                                                                                    |                                                                           |                 |
| a succession of the succession of the succession |                                                                                                    |                         |                |                                                                                                    |                                                                           |                 |
| a hanner at the second second s                                                                                                    |                                                                                                    |                         |                |                                                                                                    |                                                                           |                 |
|                                                                                                    |                                                                                                    |                         |                |                                                                                                    |                                                                           |                 |
| Approx 1                                                                                                    |                                                                                                    |                         |                |                                                                                                    |                                                                           |                 |
| 1.4                                                                                                    |                                                                                                    |                         |                |                                                                                                    |                                                                           |                 |
|                                                                                                    | ÷                                                                                                    |                         |                |                                                                                                    |                                                                           |                 |
| all the second                                                                                                    |                                                                                                    |                         |                |                                                                                                    |                                                                           |                 |

Yerleşim Yeri Değişiklik Bildirimi Sayfası

- Kullanıcı ilk olarak, sol menüde bulunan Bildirimler Başlığı altında bulunan "Yerleşim Yeri Değişiklik Bildirimi" menüsüne tıklar ve Yerleşim Yeri Değişiklik Sayfası açılır.
- Menü Alanının en üstünde bulunan, Menü Arama Alanına "Yerleşim Yeri Değişiklik Bildirimi " yazarak da ilgili menüye ulaşılabilir.

#### 3.1.1. Yerleşim Yeri Değişiklik Bildirimi Yap Giriş Koşulları

| GirişAktör/      | İl Müdürlüğü Kullanıcıları                                                                                      |  |  |  |  |  |
|------------------|----------------------------------------------------------------------------------------------------|--|--|--|--|--|
| Aktörler:        | Dernek Kullanıcıları                                                                                            |  |  |  |  |  |
| Giriş Koşulları: | <ol> <li>İşlemi yapacak Kullanıcının yerleşim yeri değişiklik bildirimi yapma yetkisi<br/>olmalıdır.</li> </ol> |  |  |  |  |  |

#### 3.1.2. İş Akışı

1. Kullanıcı, Yukarıda görülen Yerleşim Yeri Değişiklik Sayfasında Hutonuna tıklar.

| <ul> <li>Kaydet butonuna her tiklandığında yapılan bildirim e-içişleri sisteminden sayı alarak reami</li> </ul> | evrak niteliği kazaracaktır.          |
|----------------------------------------------------------------------------------------------------|---------------------------------------|
| ternilit Aq<br>Ja-100-100 TEST DERNEĞI                                                                          | 700x ftp<br>06-100-100                |
| Nel 200 Barris 1980 +                                                                                           | Vecleşim Vecini Değiştirme Tarihi *   |
| Romellern Kuaruka Kanan Tatritis *                                                                              | YOrweitim Karau Karar Sayna *         |
| Ewi Teleto Nursuan<br>(312) 689-8954                                                                            | ····································· |
| EW ARWY<br>DEMETLALE MAH. 408 - CADDE Drg Kapi No.2. İç Kapi No.2.<br>YENİMAHALLE/ANKARA/TURKIYE                |                                       |
| fami Adres *                                                                                                    | ADVENTION                             |

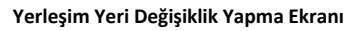

 Kullanıcı, il müdürlüğü kullanıcısı ise yerleşim yeri değişiklik bildirimini hangi dernek için yapacağını kuruluş arama ekranından seçer.

Kullanıcı, dernek kullanıcısı ise yerleşim yeri değişiklik bildirimi yapacağı dernek bilgisi giriş yapmış olduğu dernek bilgisinden çekilir.

- 3. DERBİS, "Derneğin Adı" bilgisini kullanıcıya gösterir.
- 4. DERBİS, "Kütük No" bilgisini gösterir.
- 5. Kullanıcı, il müdürlüğü kullanıcısı ise "Değişiklik Bildirim Tarihi" bilgisini belirtir. Kullanıcı, dernek kullanıcısı ise "Değişiklik Bildirim Tarihi" bilgisi günün tarihi olarak gösterilir ve kullanıcı tarafından değiştirilemez
- 6. Kullanıcı," Yerleşim Yerini Değiştirme Tarihi" bilgisini belirtir.
  - "Yerleşim Yeri Değiştirme Tarihi", "Değişiklik Bildirim Tarihi"nden sonra olamaz.
- 7. Kullanıcı, "Yönetim Kurulu Karar Tarihi" bilgisini belirtir.
  - "Yönetim Kurulu Karar Tarihi", "Yerleşim Yeri Değiştirme Tarihi"nden sonra olamaz.
- 8. Kullanıcı," Yönetim Kurulu Karar Sayısı" bilgisini belirtir.
- DERBİS, "Eski Telefon Numarası" bilgisini gösterir. , Kullanıcı," Yeni Telefon Numarası" bilgisini belirtir.
- 10. DERBİS, "Eski Adres" bilgilerini kullanıcıya gösterir.

- **11.** Kullanıcı, Yeni Adres Alanı yanındaki butonuna tıklayarak açılan Adres Seçimi Ekranında Ülke, İl, İlçe, Koy, Mahalle, Cadde/Sokak/Bulvar/Meydan, Bina, Bağımsız Bölüm bilgilerini belirtir. Girilen bilgilere göre, UAVT Adres Kodu UAVT'den çekilerek kullanıcıya gösterilir.
- 12. Kullanıcı, Tüm zorunlu alanlar doldurulduktan sonra butonuna tıklayarak Yerleşim Yeri
   Değişiklik Bildirimini kaydeder veya butonuna tıklayarak Kaydetme işleminden vazgeçebilir.
- 13. Yapılan adres değişiklikleri Yerleşim Yeri Değişiklik Bildirimi Sayfasında liste olarak görüntülenir.

|                                         | Changes (1999) 111                                                                                                    |                                                                                                    |                                                                                                    |                                                                                                    |                                                                                                    |
|-----------------------------------------|----------------------------------------------------------------------------------------------------|----------------------------------------------------------------------------------------------------|----------------------------------------------------------------------------------------------------|----------------------------------------------------------------------------------------------------|----------------------------------------------------------------------------------------------------|
| (0.000000000000000000000000000000000000 | Telephone Tele Conjugations Taket                                                                                                    | headed at some farmer                                                                                                    | Cris Adver                                                                                                    | The along                                                                                                    |                                                                                                    |
| (fies) -                                | n -                                                                                                    | - A                                                                                                    | a.                                                                                                    | a                                                                                                    |                                                                                                    |
| -                                       | 1016-211                                                                                                    | 2016-0211                                                                                                    | COLUMN AND CONCOLO                                                                                                    | successed parents on the preparately to extra an end where                                                                                                    |                                                                                                    |
| -                                       | 0.0.07                                                                                                    | 1.41.4117                                                                                                    | NAMES OF THE OWNER OF THE OWNER OF THE OWNER OF THE OWNER OF THE OWNER OF THE OWNER OF THE OWNER OWNER OWN                                                                                                    | BARDAN DATA MENTAL MULTICA CONTRACTOR                                                                                                    | 10/1                                                                                                    |
| 100                                     | M10304                                                                                                    | M.16900                                                                                                    | Gelf mark 2015 100 at the (1) / (1) minuted (1) almost                                                                                                    | Instruction in contractory to contract, and contract                                                                                                    | 1.0 / 1                                                                                                    |
|                                         |                                                                                                    |                                                                                                    |                                                                                                    |                                                                                                    |                                                                                                    |
|                                         | Annual III<br>Annual III<br>Annual IIII<br>Annual III<br>Annual III | In the second second se | Nummer     Telepine to Optimume holds       Reverse of the Optimume holds     Relative moment holds       Reverse of the Optimume holds     Relative moment holds       Reverse of the Optimume holds     Relative moment holds       Reverse of the Optimume holds     Relative moment holds       Reverse of the Optimume holds     Relative moment holds       Reverse of the Optimume holds     Relative moment holds       Reverse of the Optimume holds     Relative moment holds       Reverse of the Optimume holds     Relative moment holds | Normal of the set of plane is a field of a set of plane is a field of a set of plane is a field of a set of plane is a field of a set of plane is a set of plane is a set | No.         No.         No. |

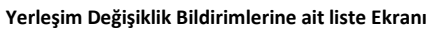

- **14.** Kullanıcı, Yerleşim Yeri Değişiklik Bildirimi Listesinin sağ üstünde bulunan butonuna tıklayarak yapılan listenin excel formatında raporunu alabilir.
- **15.** Yerleşim Yeri Değişiklik Bildirimi Listesinde, İşlemler sütununda bulunan 🛃 butonuna tıklayarak, ilgili satırda bulunan yerleşim yeri değişiklik bildiriminin resmi yazı şeklinde raporu alınabilir.

|                                                                                                    | (EK-24)                                                                                                    |
|----------------------------------------------------------------------------------------------------|----------------------------------------------------------------------------------------------------|
| YERL                                                                                                    | EŞİM YERİ DEĞIŞİKLİK BİLDİRİMİ                                                                                                    |
| Sayı: 06-1                                                                                                    | 00-100 06-100-100 TEST DERNEĞİ                                                                                                    |
| Konu: Yerleşim Yeri Değişikliği                                                                                                    | 5.12.2023                                                                                                    |
|                                                                                                    | ANKARA VALİLİĞİ                                                                                                    |
| Demeğimiz aşağıda belirtilen yen                                                                                                    | i yerleşim yerine taşınmıştır. Bilgilerinize arz ederim                                                                                  |
|                                                                                                    | İmza                                                                                                    |
|                                                                                                    | GÖKHAN SÖYLEMEZOĞLU                                                                                                    |
|                                                                                                    | Yönetim Kurulu Başkanı                                                                                                    |
| YERLE                                                                                                    | ŞİM YERÎ DEĞIŞİKLİK BİLDIRİMİ                                                                                                    |
| Adı                                                                                                    | : 06-100-100 06-100-100 TEST DERNEĜI                                                                                                    |
| arrieril, are                                                                                                    | <ul> <li>46.100.100 TEST DEP NEČÍ</li> </ul>                                                                                             |
| Kutuk NO                                                                                                    | . We INFIN TEST DERNEGT                                                                                                    |
| Yönetim Kurulu Kararının Tarihi ve<br>Sayısı                                                                                                | : 4.06.2013/9                                                                                                    |
| Yönetim Kurulu Kararının Tarihi ve<br>Sayısı<br>Yerleşim Yerini Değiştirme Tarihi                                                           | : 4.06.2013/9<br>: 4.06.2013                                                                                                    |
| Yönetim Kurulu Karannın Tarihi ve<br>Sayısı<br>Yerleşim Yerini Değiştirme Tarihi<br>Eski Yerleşim Yeri Adresi                               | : 4.06.2013/9<br>: 4.06.2013<br>: KIZILAY KARANFIL SOKAK 28.21                                                                           |
| Yönetim Kurulu Kararının Tarihi ve<br>Sayısı<br>Yerleşim Yerini Değiştirme Tarihi<br>Eski Yerleşim Yeri Adresi<br>Yeni Yerleşim Yeri Adresi | 4.06-2013/9     4.06-2013     KIZILAY KARANFİL SOKAK 28 21     ULUS MAH. ÇANKIRI CD. YİBA ÇARŞISI SİTESİ. NO:     45/370 ALTINDAĞ/ANKARA |

Adres Değişikliğine Dair Resmi Yazı Raporu Ekranı

**16.** Kullanıcı, ilgili veri satırında İşlemler sütünunda bulunan bulunan tıklayarak açılan ekranda bulunan yerleşim yeri değişikliğine ait güncelleme yapar.

| Yerleşim Yeri Değişiklik Bildirimi                                                           |                               |        | ×               |
|----------------------------------------------------------------------------------------------|-------------------------------|--------|-----------------|
| • Keyder butorune her tiklendiğinde yapılan bildirim e-İçiplen sisteminden sayı elanık resmi | evnili niteliği kazanacaktır. |        | 1               |
| Perneli Ao                                                                                   |                               |        |                 |
| Deduated bioanies Tante 4-<br>D 5 12,2023                                                    | 05.12.2023                    | J. hai | -               |
| - there take the take *                                                                      |                               |        |                 |
| - Sel Secto Rumana<br>(554) 992-6582                                                         | (312) 589-8954                |        |                 |
| DIR ADM<br>DAZI MAH, OZATA SOKAR SK, NO. 21 / 5 YENIMAHALLE/ANKARA                           |                               |        |                 |
| DEMETLALE MAR. 408 - CADDE Dig Kupi Nor2 ic Kapi Nor2<br>YENIMAHALLE/ANKARA/TURKIYE          |                               |        | NDRES EKLE      |
|                                                                                              |                               | VAZNES | INCLUMENT BITTE |

Yerleşim Yeri Değişiklik Bildirimi Güncelleme Ekranı

Kullanıcı, butonuna tıklandığında aşağıda görülen İnceleme Sonuçlandırma ekranında inceleme işlemine uygun seçeneği seçerek butonuna tıklayarak işlemi sonuçlandırır yada butonuna tıklayarak Güncelleme işleminden vazgeçebilir.

| İnceleme Sonuçlandırma                                                                                                    |               |  |  |  |  |  |  |
|----------------------------------------------------------------------------------------------------|---------------|--|--|--|--|--|--|
| <ul> <li>Gelen bildirim üzerinde herhangi bir düzeltme ya da ekleme yapmadan incelemeyi<br/>sonuçlandırıyorum.</li> </ul>                                |               |  |  |  |  |  |  |
| <ul> <li>Gelen bildirim üzerinde düzeltme ya da ekleme yaptım, e-İçişleri sisteminden yeni sayı almak üzere<br/>incelemeyi sonuçlandırıyorum.</li> </ul> |               |  |  |  |  |  |  |
| <ul> <li>Bildirimi, düzeltmesi için bildirimde bulunan ilgili kurum yetkilisine iade ederek incelemeyi<br/>sonuçlandırıyorum.</li> </ul>                 |               |  |  |  |  |  |  |
|                                                                                                    | VAZGEC KAYDET |  |  |  |  |  |  |
|                                                                                                    |               |  |  |  |  |  |  |

İnceleme Sonuçlandırma Ekranı